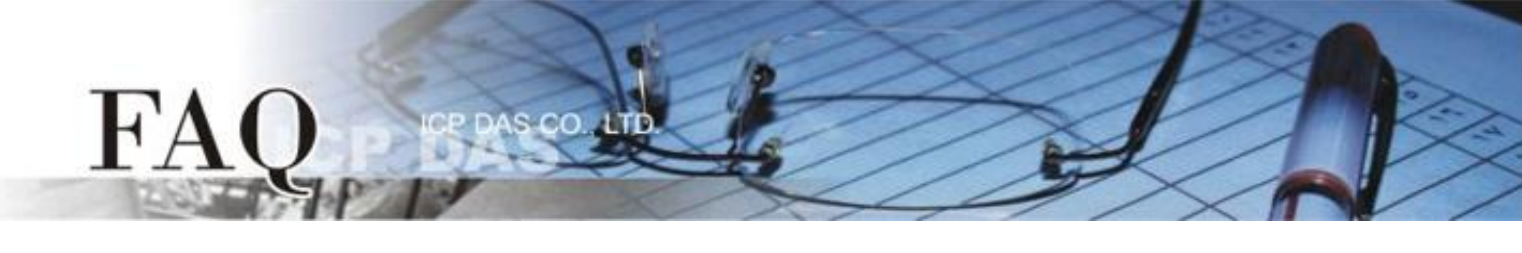

| 分類/Classification | ⊠ tDS     | □ tGW | □ PETL/tET/t | PET 🗹 DS/PDS/PF | DS 🗆   | □ tM-752N |  |
|-------------------|-----------|-------|--------------|-----------------|--------|-----------|--|
|                   | 🗆 I/O Car | d     | □ VXC Card   | □ VxComm        | V      | Í 7188EN  |  |
| 作者/Author         | Tammy     |       | 日期/Date      | 2014-12-03      | 編號/NO. | FAQ-040   |  |

## Q: How do I configure the TCP Port number for the tDS/PDS/7188EN

## module?

A: The tDS/PDS/7188EN Series module contains a built-in web server that allows the settings for the module to be remotely modified via a web interface. If necessary, the TCP Command Port can be set to a custom value depending on specific requirements. Once the TCP Command Port configuration is completed, the TCP Port number for the serial port will be changed, which means that the first COM port uses the "TCP Command Port + 1" and the next COM port uses the "TCP Command Port + 2", and so on.

Note that the default TCP Command Port number is 10000. Thus, the TCP Port Mapping for serial COM Port1/Port2/Port3 is 10001/10002/10003, and so on.

Refer to the following for a detailed description of the configuration process:

**Step 1:** Install the VxComm Utility to search for any tDS/PDS/7188EN series modules connected to the network.

The VxComm Utility location: <u>http://www.icpdas.com/products/Softwar</u> <u>e/VxComm/vxcomm.htm</u>

**Step 2:** Configure the correct network settings for the required tDS/PDS/7188EN Series module.

| of VxComm Utility [ v2.12.                                                           | 07, Apr.17, 2 | 014 ]     |                |           |             |          |     |
|--------------------------------------------------------------------------------------|---------------|-----------|----------------|-----------|-------------|----------|-----|
| <u>File S</u> erver <u>P</u> ort <u>T</u> ools                                       |               |           |                |           |             |          |     |
| Configure Server                                                                     |               | e Server  | Configure Port |           |             |          |     |
| Winter remote service autility<br>Where remote service are to become part of your PC | V×Com         | m Servers |                | Port      | Virtual COM | Baudrate | e   |
| Add Server(s)                                                                        |               |           |                |           |             |          |     |
| Remove Server                                                                        |               |           |                |           |             |          |     |
| 🚺 Web                                                                                | Name          | Alias     | IP Address     | Sub-net M | lask Gate   | way      | MA  |
|                                                                                      | tDS-718       | Tiny      | 10.0.8.246     | 255.255.2 | 255.0 10.0. | .8.254   | 00: |
| Search Servers                                                                       | WV2200        | Compact   | 10.0.8.30      | 255.255.2 | 255.0 10.0  | .8.254   | B4  |
| Configuration (UDP)                                                                  |               |           |                |           |             |          |     |
| Exit                                                                                 |               |           |                |           |             |          | ~   |
|                                                                                      |               |           |                |           |             |          | -   |
| Status                                                                               |               |           |                |           |             |          |     |

Refer to **"Configuring Ethernet Settings"** in the Quick Start Guide for more detailed information.

| tDS Series                      | PDS/7188EN Series               |  |  |
|---------------------------------|---------------------------------|--|--|
| Download the Quick Start Guide. | Download the Quick Start Guide. |  |  |

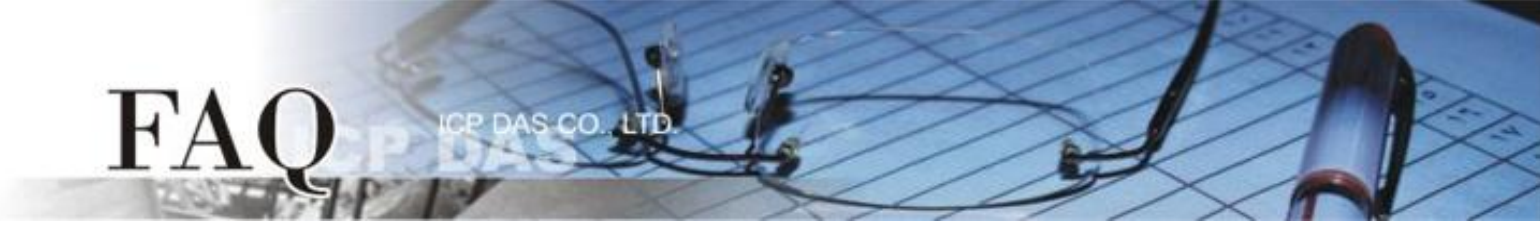

**Step 3:** Open a web browser, and enter the URL for the tDS/PDS/7188EN Series module in the address bar of the browser, or click the "Web" button in the VxComm Utility.

Step 4: Log in to the Web Server.

# For tDS Series When the login screen is displayed, enter the password (use the default password: admin) in the login password field, and then click the "Submit" button to enter the configuration web page.

| Tiny Device Serv                  | ver - Microsoft Internet Explorer                                                                                                    | C Tiny Device           | Server - Windows Internet Explorer                                                       |                                                                              |
|-----------------------------------|----------------------------------------------------------------------------------------------------|-------------------------|------------------------------------------------------------------------------------------|------------------------------------------------------------------------------|
| <u>File E</u> dit <u>V</u> iew Fa | Favorites Tools Help                                                                                                    | 修案(1) 编辑                | ④ 粉桃田 我的希爱仏 工具① 説明②                                                                      |                                                                              |
| 🔇 Back 🔹 🕥                        | - 🖹 🛃 🏠 🔎 Search 🤺 Favorites 🕢 🎯 - چ 🔜 🦓                                                                                                    | ★ 和的品景<br>☞ Tiny Device | ஓ @ BasyFlow_通想形統 💋 ICPDAS @ 注三 🕼 Heb.<br>Server                                         | .maikples 🤤 EagHIN 有数量数<br>合: * 〇 - 二 前 * 邦耳② - 安全性② - 工具② - 〇・              |
| Address 🙆 http://10.0             | .0.8.246/                                                                                                    | VOI                     | Tiny Device Server (tD                                                                   | S-700)                                                                       |
| ICP                               | Tiny Device Server (tDS-700)                                                                                                    | Status                  | Home   Port1   Network Setting   F                                                       | ilter   Monitor   Change Password   Logout                                   |
| (DAS                              | Home   Port1   Network Setting   Change Password   Logout                                                                                          |                         | Model Name: tDS-718<br>Firmware Version: v1.3.7 [Jun.11, 2014]<br>IP Address: 10.0.8.246 | Aias Name: Tiny<br>MAC Address: 00-0d-e0-80-0a-78<br>TCP: Command Pott 10000 |
| The system is<br>To enter the web | logged out.<br>b configuration, please type passworum, the following field.                                                                        | Current                 | Initial Switch: OFF                                                                      | System Timeout:<br>(Network Watchdog, Seconds) 300                           |
| Login password                    |                                                                                                    | Port Setti              | Port 1 Baud Rate (bps), 115200 Data Size (bits) 8 Batter Mone                            | -                                                                            |
| Note: This web config             | configuration requires JavaScript analoled in your browser (Firefox, IE., )<br>guration does not work, please check the JavaScript settings first. |                         | Stop Bits (bits). 1<br>Flow Control: None                                                | Copyright © 2009 ICP DAS Co., Ltd. All rights reserved.                      |
|                                   |                                                                                                    |                         |                                                                                          | 😜 #357#36 🖓 - 🗮 100% -                                                       |
|                                   |                                                                                                    |                         |                                                                                          | ि <b>⊖ 65695</b> ि <sub>1</sub> • 4,006                                      |

### For PDS/7188EN Series

|                          | orites <u>T</u> ools <u>H</u> elp |                        |
|--------------------------|-----------------------------------|------------------------|
| 🌏 Back 🝷 💮 🕤             | 🖹 💈 🚮 🔎 Search 🤺 Favorites 🤣      | 🗟 - 🌺 🚍 🦓              |
| Address 🕘 http://10.0.8. | .15/                              | So Links               |
| Firmware                 | PPDS-755-MTC                      | P Firmware Information |
| Version                  |                                   |                        |
| Network                  | Device Information                |                        |
| Settings                 | Module name                       | PPDS-755-MTCP          |
| COM Port                 | Alias name                        |                        |
| Settings                 | VCOM3 Firmware version            | v3.2.32[Feb 25 2014]   |
| Modbus                   | OS version                        | v2.2.28[Nov 18 2013]   |
| Gateway                  | OS Library version                | v2.14 [Feb 19 2014]    |
| Settings                 | TCP/IP Library version            | 1.29 [Feb 25 2014]     |
| Miss Settings            | Free Memory (bytes)               | 139776                 |

Step 5: Configure the TCP Command Port (default: 10000) depending on specific requirements.

#### **For tDS Series**

FA

- 1. Click the "Network Setting" tab to display the Network Settings page.
- 2. Enter the required TCP Command Port value in the **TCP Command Port** field.
- 3. Click the **"Update Settings"** button to complete the configuration.

| Tiny Device Server (tDS-700)<br>Home   Port Network Setting Filter   Monitor   Change Password   Logout |                                                |  |  |  |  |  |
|----------------------------------------------------------------------------------------------------|------------------------------------------------|--|--|--|--|--|
| IP Address                                                                                              |                                                |  |  |  |  |  |
| Address Type:                                                                                           | Static IP 🔻                                    |  |  |  |  |  |
| Static IP Address:                                                                                      | 10 . 0 . 8 . 246                               |  |  |  |  |  |
| Subnet Mask:                                                                                            | 255 . 255 . 255 . 0                            |  |  |  |  |  |
| Default Gateway:                                                                                        | 10 . 0 . 8 . 254                               |  |  |  |  |  |
| MAC Address:                                                                                            | 00-0d-e0-80-00-6b (Format: FF-FF-FF-FF-FF-FF)  |  |  |  |  |  |
| Virtual COM                                                                                             |                                                |  |  |  |  |  |
| CTCP Command Port:                                                                                      | 100 2 Default: 10000)                          |  |  |  |  |  |
| Command Port Timeouc<br>(Socket Watchdog)                                                               | 180 (1 ~ 65535 seconds, 30=default, 0=disable) |  |  |  |  |  |
|                                                                                                    | Update Settings 3                              |  |  |  |  |  |

For example: If the TCP port number for the TCP Command Port is 100, serial port1 on the tDS-718 will be mapped to port 101.

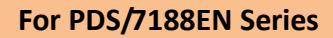

FA

- 1. Click the "Network Settings" tab to display the Network Settings page.
- 2. Enter the required TCP Command Port value in the **Command Port** field.
- 3. Click the "SET TCP/IP" button to complete the configuration.

| Firmware       | PPDS-755-MTCP Network(TCP/IP) Setup Page                                  |                    |     |  |  |  |  |
|----------------|---------------------------------------------------------------------------|--------------------|-----|--|--|--|--|
| Version 1      | Network Settings                                                          | Current            | New |  |  |  |  |
| Settings       | IP Address                                                                | 10.0.8.15          |     |  |  |  |  |
| COM Port       | Subnet Mask                                                               | 255.255.255.0      |     |  |  |  |  |
| Settings       | Gateway                                                                   | 10.0.8.254         |     |  |  |  |  |
| Modbus         | DHCP Client                                                               | 1                  |     |  |  |  |  |
| <b>Gateway</b> | UDP Search                                                                | 1                  |     |  |  |  |  |
| Settings       | Command Port                                                              | 10000              | 100 |  |  |  |  |
| Misc. Settings | Web Server                                                                | i                  |     |  |  |  |  |
|                | Telnet Server                                                             | 1                  |     |  |  |  |  |
|                | Ping Gateway at start                                                     | 0                  |     |  |  |  |  |
|                | TCP ACK Delay (ms)                                                        | 50                 |     |  |  |  |  |
|                | Broadcast                                                                 | 1                  |     |  |  |  |  |
|                | Connection WDT timeout (ms)                                               | 0                  |     |  |  |  |  |
|                | Network WDT timeout(System Timeout) (ms)                                  | 0                  |     |  |  |  |  |
|                | Master IP                                                                 |                    |     |  |  |  |  |
| (              | Reset System R/MASK/GATENAY changes only take effect after the SETTOP/P 3 | e system is reboot | ed  |  |  |  |  |
|                | Set IP Filter                                                             |                    |     |  |  |  |  |

For example: If the TCP port number for the TCP Command Port is 100, the serial port1/port2/port3/port4/port5 on the PPDS-755-MTCP will be mapped to port 101/102/103/104/105.

-Complete -